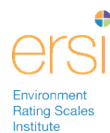

# **Registering for the ERSI Training Portal**

- 1. Go to https://branaghgroup.com/ers-online-training/
- 2. Click the Order for Myself button on the page.

| <br>ERS Online Training                                                                                                    |                                     | unnen os segun              |            |
|----------------------------------------------------------------------------------------------------|-------------------------------------|-----------------------------|------------|
| Engaging Introductory Courses                                                                                                    |                                     |                             |            |
| Developed in partnership<br>with the authors of the<br>Environment Rating Scales<br>The Environment Rating Scales are be not widely used intruments to measure<br>quality of early arming environment. Law more to include the scales to<br>provident studence, or burndow enciences and caches. | Online in<br>Trait in<br>Environmen | rod, ctory<br>              |            |
| Order now<br>Great for bystall Great for by start Usgin to hinda                                                                                                    |                                     |                             | Contact Us |
| Learning made All Scales<br>easy available                                                                                                    | Access to the authors               | Learn how to use the Scales |            |

- 3. Fill in the remaining information to create your account
  - a. **Required fields**: First Name, Last Name, Email, User ID, and Password. The password must be at least 4 characters.

| Fill out the form below to register fo<br>or register for online trainings. <u>Click</u> | r the ERSI Training Portal. This will allow you access to purchas<br><u>chere</u> for more information about the courses available. |
|------------------------------------------------------------------------------------------|----------------------------------------------------------------------------------------------------|
| If you have an organization acce                                                         | ss code, click <u>here</u> to register.                                                                                             |
| Instructions for how to register a                                                       | and purchase an online course.                                                                                                    |
| First Name* Jane                                                                         | Last Name* Doe                                                                                                    |
| Email* janedoe@test.org                                                                  |                                                                                                    |
| User ID* janedoe                                                                         |                                                                                                    |
| Password*                                                                                | Confirm Password*                                                                                                    |
| Address 123 main Street                                                                  |                                                                                                    |
| City Chicago<br>Zip/Postal 12345                                                         | State/Province USA - Illinois 🗸                                                                                                    |
| Country United States                                                                    | Phone 555-111-1234                                                                                                    |
| I accept the <u>Terms of Use</u> .  Register My Account Cancel                           |                                                                                                    |

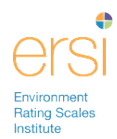

4. Click **Register My Account** button – you will now be logged into the Training Portal.

| 1 | Branagh<br>   Group                    | My Courses   | Course Catalog            | News                            | Edit Profile   Logoff<br>Jane Doe (Student) |
|---|----------------------------------------|--------------|---------------------------|---------------------------------|---------------------------------------------|
|   | W<br>To get started, g                 | elcome to    | the ERSI (<br>rse Catalog | Online Train<br>to purchase a c | ing Portal                                  |
|   | Once you have c<br><b>Courses</b> tab. | ompleted the | courses Course            | ou will see the o               | course listed on the <b>My</b>              |

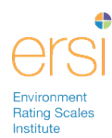

# **Purchasing the Course**

1. Under the Course Catalog tab, add a course to your shopping cart by clicking the shopping cart icon. To remove it from your cart, hit the shopping cart icon again.

|     | Name 🔺              |
|-----|---------------------|
|     | ECERS-3 101         |
| 1 👾 | ECERS-R 101         |
| 1 🖄 | ECERS-R 101 Spanish |

2. Once you have selected all your courses, click Proceed to Check Out button in the top left.

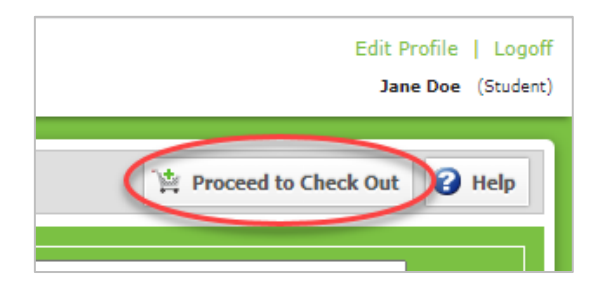

#### 3. Click Purchase

| Check | Dut              |                                                                                                    |       |          |
|-------|------------------|----------------------------------------------------------------------------------------------------|-------|----------|
| Shopp | ing Cart Entries |                                                                                                    |       |          |
|       | Catalog ID       | Name                                                                                                    |       | Price    |
|       | 2022-ECERS-3_101 | This is an introductory training on the Early Childhood<br>Environment Rating Scale, Third Edition (ECERS-3). |       | \$149.00 |
|       |                  |                                                                                                    | Total | \$149.00 |
|       |                  |                                                                                                    |       |          |
|       |                  |                                                                                                    |       |          |
|       |                  | Discount Code (Optional)                                                                                      |       |          |
|       |                  | Purchase Update Total Close Help                                                                              |       |          |
|       |                  |                                                                                                    |       |          |

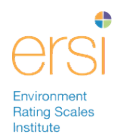

4. Fill out your payment information, and then click Purchase.

| Credit Card Information |                  | Billing Address Inform | nation                       |
|-------------------------|------------------|------------------------|------------------------------|
|                         |                  | Use my register        | red address                  |
| Credit Card Type        | Discover 🗸       | Address                | 123 main Street              |
| Credit Card Number      | 1234567891230000 | City                   | Chicago                      |
| Expiration Date         | 12 🗸 2023 🖌      | State/Province         | Illinois 🗸                   |
| Security Code           | 123              | Zip/Postal             | 12345                        |
| Cardholder's Name       | Jane Doe         | Country                | United States of America 🗸 🗸 |
|                         |                  | Phone                  | 555-111-1234                 |

5. Confirm your purchase.

| Purchase Confirm | Purchase Confirmation                                                                                                    |  |  |
|------------------|----------------------------------------------------------------------------------------------------|--|--|
|                  | You've selected the following items to purchase:                                                                            |  |  |
| ?                | 2022-ECERS-3_101-This is an introductory training on the Early Childhood Environment Rating Scale, Third Edition (ECERS-3). |  |  |
| 4                | For a total price of \$149.00                                                                                               |  |  |
|                  | Select Yes to confirm the purchase of these items.                                                                          |  |  |
|                  | Yes No                                                                                                    |  |  |

6. You are now officially enrolled in the course.

| Result: 1 to 10 of 10 | ◀ ◀ Page: 1 ► ► |
|-----------------------|-----------------|
|                       | Name 🔺          |
| i -                   | ECERS-3 101     |
| <b>(</b> )            | ECERS-R 101     |

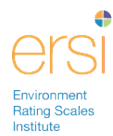

### Viewing the ERSI Online Courses

1. Click the My Courses tab

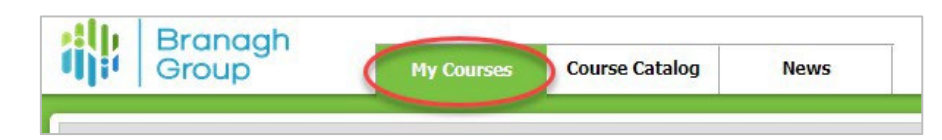

2. Click on the green box to the left of the course name to expand the rows and see the chapters available.

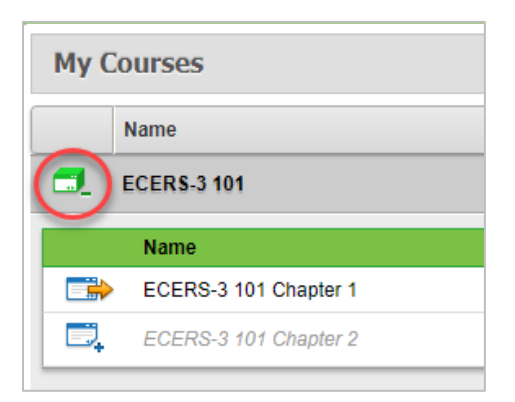

3. Click the launch button to the left of the chapter name to launch that chapter. You must view the chapters in order.

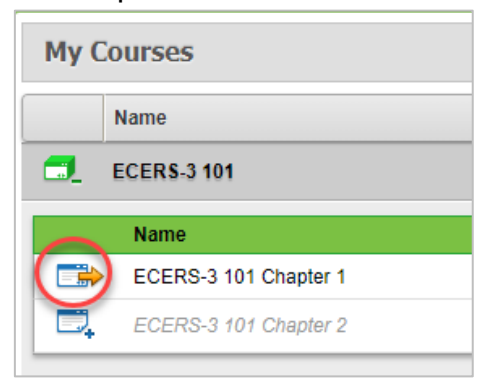

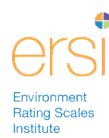

# Logging into Training Portal once you have already registered

- 1. Go to https://branaghgroup.com/ers-online-training/
- 2. Click the Login to Portal button

| 🏦 Branagh G                                                                                                    | roup                                                                                             | Home Solutions • About Us        | Contact Us Support Login       |             |
|----------------------------------------------------------------------------------------------------|--------------------------------------------------------------------------------------------------|----------------------------------|--------------------------------|-------------|
| ERS Onlin<br>Engaging Introd                                                                                                    | e Training<br>uctory Courses                                                                     |                                  |                                |             |
| Developed in p<br>with the author<br>Environment Re                                                                               | artnership<br>rs of the<br>ating Scales                                                          | CIS<br>Online inter<br>Trait ins | rootu story                    |             |
| The Environment Rating Scales are the m<br>quality of early learning environments. Le<br>providers, students, or brand-new assess | ost widely used instruments to measure<br>arn how to introduce the Scales to<br>ors and coaches. | Environment                      | the<br>Rating Scales           |             |
| Order now<br>Order for Myself Order for My Staff                                                                                  | Login to Portal                                                                                  |                                  |                                | Contract Ur |
| Learning made<br>easy                                                                                                    | All Scales<br>available                                                                          | Access to the authors            | Learn how to use<br>the Scales | Comat: Us   |

3. Enter your User ID and password under Training Portal Login

| Training Portal Login |  |
|-----------------------|--|
| User ID:              |  |
| janedoe               |  |
| Password:             |  |
| ••••••                |  |
| Not registered?       |  |
| Login                 |  |

- 4. Click Login button
- 5. You can continue viewing the course where you left off.

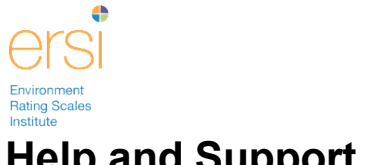

# Help and Support

If you need technical support during registration, purchasing or training please email: ERSIsupport@branaghgroup.com

Or call us: 833-377-4377 (8AM to 8PM EST – Monday thru Friday)